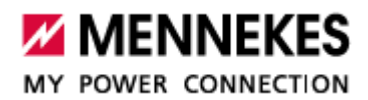

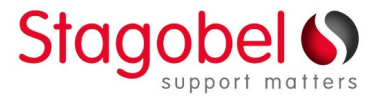

## AMTRON<sup>®</sup> Professional – AMEDIO<sup>®</sup> Professional Téléchargement des statistiques de charge

Les statistiques de charge sont téléchargées à partir de l'interface web de la borne de charge, sur toute plateforme Windows, MacOs, Android, iOs.

Pour accéder à la page web de la borne vous aurez besoin de son adresse IP à indiquer dans votre navigateur internet (Chrome, Firefox, Edge,...) et du document *Commissioning Datasheet* fourni avec la borne.

Si vous connaissez l'adresse IP de la borne passez à l'étape 2.

## 1a. Windows – Obtenir l'adresse IP de la borne

- Télécharger et installer Charge Point Manager : Lien de téléchargement
- > Ouvrez l'application, cliquez sur la loupe, choisissez Search all network interface, validez sur OK
- > Quand la borne apparait, cliquez sur l'adresse IP

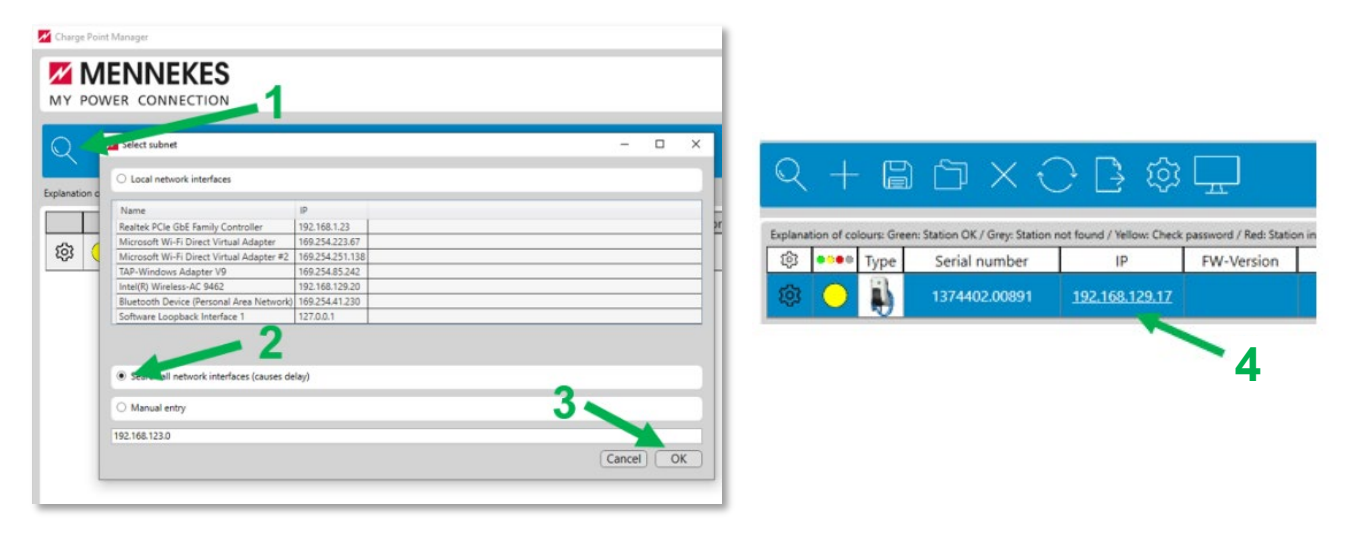

## <u>1b. MacOs – Obtenir l'adresse IP de la borne</u>

- Installez LanScan depuis l'app store <u>https://apps.apple.com/fr/app/lanscan/id472226235?mt=12</u>
- Ouvrez LanScan, cliquez sur Start LanScan
- > Dans la colonne Vendor recherchez un périphérique ASSMANN ou GIGAMEDIA
- > Notez l'adresse IP correspondante et copiez-là dans la barre d'adresse de votre navigateur internet

| •• 🖌               |                       |          |                              | LanScan                   |         |  |
|--------------------|-----------------------|----------|------------------------------|---------------------------|---------|--|
| ▶ × 1              | / 1                   |          | 💄 🔍 Sei                      | in from 10.2.52.1 to 10.2 | .55.254 |  |
| art LanScan Edit H | ostname Clear Results |          |                              |                           |         |  |
| IP address         | MAC address           | Hostname | Vendor                       | DNS Name                  | m       |  |
| 10.2.52.2          | f4:5c:89:09:99:28     |          | Apple, Inc.                  |                           |         |  |
| 10.2.52.7          | ac:37:43:a0:98:01     |          | HTC Corporation              |                           |         |  |
| 18.2.52.11         | 38:53:9c:7f:6c:bf     |          | Apple, Inc.                  |                           |         |  |
| 10.2.52.12         | b8:d7:af:8a:11:77     |          | Murata Manufacturing Co., L. |                           |         |  |
| 10.2.52.13         | f8:38:80:83:53:65     |          | Apple, Inc.                  |                           |         |  |
| 18.2.52.74         | 4c:66:41:83:ec:f3     |          | SAMSUNG ELECTRO-MECHANICS(T_ |                           |         |  |
| 10.2.52.77         | bc:83:85:0d:90:a8     |          | Microsoft Corporation        |                           |         |  |
| 18.2.52.99         | 94:bf:2d:7d:07:0b     |          | Apple, Inc.                  |                           |         |  |
| 10.2.52.100        | 24:0d:c2:14:bd:49     |          | TCT mobile ltd               |                           |         |  |
| 10.2.52.123        | 34:a3:95:d8:00:d7     |          | Apple, Inc.                  |                           |         |  |
| 10.2.52.133        | 34:08:bc:72:e9:6b     |          | Apple, Inc.                  |                           |         |  |

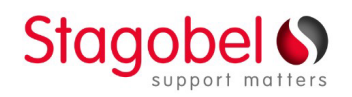

Zone 1 - De Prijkels | Karrewegstraat 50 | 9800 Deinze | T 09 381 85 00 Filiaal Wallonië: Rue de Waremme 71 | 4257 Berloz | T 019 33 97 40

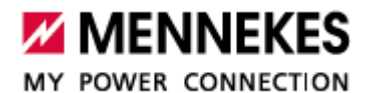

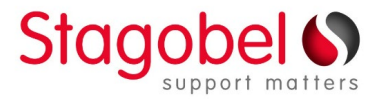

## 2. L'interface Web – Télécharger les statistiques de charge

- Indiquez l'adresse IP de la borne de recharge dans la barre d'adresse de votre navigateur web
- Sur la page de connexion indiquez le username 'user' et le mot de passe correspondant (voir *Commissioning Datasheet*). Si vous n'avez pas de mot de passe 'user' sur le document, indiquez le username 'operator' et mot de passe correspondant. Cliquez sur *Login*.
- Sur la page Dashboard, cliquez sur Download sous Download session report
- Double cliquez sur le fichier téléchargé, celui-ci s'ouvre dans Excell et vous indique la liste des charges avec date, heure, durée, Wh consommés et ID du badge utilisé pour la charge

| Configuration Interface × +    |                               |                      |                                          |
|--------------------------------|-------------------------------|----------------------|------------------------------------------|
| ← → C 🛆 Non sécurisé 192.168.1 | 📼 🖈 🖸 I 🕹 🕻                   |                      | 5.22.3-13380 2024-03-18 11:08 💥 🖸 Logout |
| Manufac                        | turer Serial Number: 1374402. | General              |                                          |
|                                |                               | Total Char           | rging Sessions <b>44</b> sessions        |
|                                |                               | Average d            | furation per session 623.4 minutes       |
| Username                       | DAS                           | HBOARD Average k     | Wh per session 21.93 kWh                 |
|                                | NET                           | WORK                 | .eh                                      |
| Password                       | BAC                           | KEND                 | 201                                      |
|                                | AUTI                          | HORIZATION 0 session | ons <b>O</b> kWh                         |
| Login                          | WHI                           | TELISTS Download     | d Session Beport:                        |
|                                | LOAN                          | D MANAGEMENT         | ad                                       |
|                                | INST                          | ALLATION             |                                          |

|   | А           | В          | С          | D        | E           | F            | (   |
|---|-------------|------------|------------|----------|-------------|--------------|-----|
| 1 | Session Num | Start Date | Start Time | Duration | Energy [Wh] | RFID-Tag     |     |
| 2 | 39          | 29.01.2024 | 08:48:53   | 06:19:33 | 47600       | 04a42a1a107  | 380 |
| 3 | 40          | 30.01.2024 | 09:08:00   | 01:27:12 | 15454       | 04a42a1a107  | 380 |
| 4 | 41          | 09.02.2024 | 08:50:21   | 03:05:59 | 25686       | 04a42a1a107  | 380 |
| 5 | 42          | 16.02.2024 | 08:26:13   | 04:43:27 | 47348       | 0422151a107  | 381 |
| 6 | 43          | 19.02.2024 | 12:18:43   | 29:48:55 | 32269       | 04b19c1a107  | 380 |
| 7 | 44          | 29.02.2024 | 13:33:51   | 03:37:25 | 38689       | 04cc37724c4c | 180 |

Si vous ne trouvez pas votre bornes de charge avec ces méthodes :

- Vérifiez que votre ordinateur est bien connecté au même réseau que la borne
- Redémarrez la borne au tableau électrique, patientez 10 minutes et recommencez la procédure
- Vérifiez que le port sur le switch / router sur lequel est connecté la borne clignote, débranchez et rebranchez le câble réseau, contactez votre installateur le cas échéant.

Support technique francophone Stagobel :

2

T. 019 33 97 41

@. support@stagobel.be

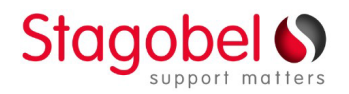

Zone 1 - De Prijkels | Karrewegstraat 50 | 9800 Deinze | T 09 381 85 00 Filiaal Wallonië: Rue de Waremme 71 | 4257 Berloz | T 019 33 97 40